技术人员打印服务器配置思路。

1.检查电脑局域网网段:系统键+R键,弹出运行对话框中输入 cmd,点击确定。

| 📼 运行  |                                                       |
|-------|-------------------------------------------------------|
|       | Windows 将根据您所输入的名称,为您打开相应的程序、<br>文件夹、文档或 Internet 资源。 |
| 打开(O) | : cmd 🗸                                               |
|       | 🚱 使用管理权限创建此任务。                                        |
|       |                                                       |
|       | 确定 取消 浏览(B)                                           |

输入命令: ipconfig 回车。

| 📷 管理员: C:\windows\system32\cmd.exe                                             |        |
|--------------------------------------------------------------------------------|--------|
| Microsoft Windows [版本 6.1.7601]<br>版权所有 (c) 2009 Microsoft Corporation。保留所有权利。 | ▲<br>E |
| C:\Users\lzk>ipconfig                                                          |        |
|                                                                                |        |
|                                                                                | +      |

如下图,查询到的上网网段为:192.168.100.X。

| ■ 管理员: C:\windows\system32\cmd.exe                                                           |
|----------------------------------------------------------------------------------------------|
| 连接特定的 DNS 后缀                                                                                 |
| 无线局域网适配器无线网络连接:                                                                              |
| <u>连接特定的 DNS 后缀 </u>                                                                         |
| 隧道适配器 isatap.<78F20C30-D1DD-4A0D-AA69-E1D7D51010D8>:                                         |
| 媒体状态 ................... 媒体已断开<br>连接特定的 DNS 后缀 .......                                       |
| 隧道适配器 Teredo Tunneling Pseudo-Interface:                                                     |
| 媒体状态 ................. 媒体已断开<br>连接特定的 DNS 后缀 .......                                         |
| 隧道适配器 isatap. <ad8471b0-a59e-4008-9106-68e379e9e2b6>:</ad8471b0-a59e-4008-9106-68e379e9e2b6> |
| 媒体状态 ....................................                                                    |
| C: \Users \lzk>                                                                              |

2.设备 IP 地址改成局域网网段 IP,为保证 IP 地址不冲突,先检查将要修改的 IP 是否被其它 设备占用,检查方法,输入命令: ping 192.168.100.205 回车,如下图,此 IP 没被占用,设 备可改为: 192.168.100.205

| 📾 管理员: C:\windows\system32\cmd.exe                                                                                                    |   |
|----------------------------------------------------------------------------------------------------|---|
| 媒体状态                                                                                                    | * |
| 隧道适配器 Teredo Tunneling Pseudo-Interface:                                                                                                    | = |
| 媒体状态 媒体已断开<br>连接特定的 DNS 后缀                                                                                                    |   |
| 隧道适配器 isatap. <ad8471b0-a59e-4008-9106-68e379e9e2b6>:</ad8471b0-a59e-4008-9106-68e379e9e2b6>                                                                                             |   |
| 媒体状态 媒体已断开<br>连接特定的 DNS 后缀                                                                                                    |   |
| C:\Users\lzk>ping 192.168.100.205 <del>———</del> 输出此命令后回车                                                                                                    |   |
| 正在 Ping 192.168.100.205 具有 32 字节的数据:<br>来自 192.168.100.206 的回复: 无法访问目标主机。<br>来自 192.168.100.206 的回复: 无法访问目标主机。<br>来自 192.168.100.206 的回复: 无法访问目标主机。<br>来自 192.168.100.206 的回复: 无法访问目标主机。 |   |
| 192.168.100.205 的 Ping 统计信息:<br>数据包: 已发送 = 4, 已接收 = 4, 丢失 = 0 <0% 丢失>,                                                                                                    |   |
| C:\Users\lzk>                                                                                                    | Ŧ |

如输入命令后,有字节和时间,如下图,则此 IP 已经被占用了,需另找一个 IP 地址。

画 管理员: C:\windows\system32\cmd.exe C:\Users\lzk>ping 192.168.100.205 在 Ping 192.168.100.205 具有 32 字节 192.168.100.206 的回复:无法访问目 192.168.100.206 的回复:无法访问目 192.168.100.206 的回复:无法访问目 192.168.100.206 的回复:无法访问目 192.168.100.206 的回复:无法访问目 Ξ 自 自 192.168.100.205 的 Ping 统计信息: 数据包: 已发送 = 4, 已接收 = 4, 丢失 = 0 <0% 丢失>, C:\Users\lzk>ping 192.168.100.206 🥧 输入命令后回车 在 Ping 192.168.100.206 具有 <u>32 字节的数据:</u> 自 192.168.100.206 的回复: 字节=32 时间<1ms TTL=64 自 192.168.100.206 的回复: 字节=32 时间<1ms TTL=64 自 192.168.100.206 的回复: 字节=32 时间<1ms TTL=64 自 192.168.100.206 的回复: 字节=32 时间<1ms TTL=64 .92.168.100.206 的 Ping 统计信息: 数据包: 已发送 = 4. 已接收 = 4. 丢 注返行程的估计时间<以毫秒为单位>: 最短 = 0ms, 最长 = 0ms, 平均 = 0ms 有字节时间响应 丢失 = 0 (0% 丢失), C:\Users\lzk>

a.手机修改设备 IP 地址。

手机连接设备 MG 信号,在手机端把设备 IP 地址改为: 192.168.100.205。

b.电脑修改设备 IP 地址

电脑添加 192.168.1.X(X 值: 2-254, 222 除外)网段 IP 地址, 浏览器地址栏输入设备默认 IP: 192.168.1.222 进入设备管理界面进行修改。

3.对照配置说明书,设置打印机端口。

4.打印测试。

附:打印机添加方法

桌面建立文件夹,打印机官网下载打印机驱动程序,放在桌面建立的文件夹里。打开文件夹, 选择下载好的驱动并点击右键,选择解压到当前文件夹。

| <ul> <li>・ HP 1020打印机服动</li> </ul>                                           | •                   | <b>打井(O)</b><br>以管理员身份运行(A)<br>兼容性疑难解答(Y)                  |        | x<br>P |
|------------------------------------------------------------------------------|---------------------|------------------------------------------------------------|--------|--------|
| 文件(F) 編輯(E) 查看(V) 工具(T) 帮助(H)                                                | 2                   | 添加到压缩文件(A)                                                 |        |        |
| 组织 ▼ 🔄 打开 共享 ▼ 新建文件夹                                                         |                     | 添加到 "lj1018_1020_1022-HB-pnp-win64-sc.zip" (T)             |        | (?)    |
| ★ 收藏夹 ▲ 名称 ▲                                                                 |                     | 用360压缩打开(Q)<br>解压到(F)                                      |        |        |
| 🖟 下载 🔤 lj1018_1020_1022-HB-pnp-win64-sc.exe                                  |                     | 解压到当前文件夹(X)                                                |        |        |
| ■ 桌面 ③ 最近访问的位置 ■                                                             |                     | 解压到 lj1018_1020_1022-HB-pnp-win64-sc\ (E)<br>其他压缩命令        | ,      |        |
| □ 库 ■ 视频                                                                     | <b>%</b>            | 共享(H)<br>UltraEdit<br>WinRAR                               | )<br>} |        |
| <ul> <li>■ 图片</li> <li>① 文档</li> <li>● 音乐</li> </ul>                         | <ul> <li></li></ul> | 使用 360解除占用<br>使用 360强力删除<br>使用 360进行木马云查杀<br>使用 360进行木马云查杀 |        |        |
| j1018_1020_1022-HB-pnp-win64-sc.e 修改日期: 2019-03-01 15:59<br>应用程序 大小: 3.05 MB |                     | 锁定到任务栏(K)<br>附到「开始」菜单(U)                                   |        |        |
| 把选定的文件用360压缩解压到当前文件夹                                                         |                     | 还原以前的版本(V)                                                 |        | d      |

## 解压后的文件备用

| - 🔒 🕨 HP 1020 | ✓ ₩ → HP 1020打印机驱动 →                   |                  |              |          |   |  |  |
|---------------|----------------------------------------|------------------|--------------|----------|---|--|--|
| 编辑(E) 查看(V)   | 工具(T) 帮助(H)                            |                  |              |          |   |  |  |
| 🖻 打开          | 共享 ▼ 新建文件夹                             |                  |              |          | : |  |  |
| 藏夹            | 名称 ^                                   | 修改日期             | 类型           | 大小       |   |  |  |
| 下载            | \mu English                            | 2019-08-06 17:05 | 文件夹          |          |   |  |  |
| 复面            | J SChinese                             | 2019-08-06 17:05 | 文件夹          |          |   |  |  |
| 最近访问的位置       | NIFxAPI.dll                            | 2012-12-06 9:30  | 应用程序扩展       | 514 KB   |   |  |  |
|               | 📑 drv64.cab                            | 2012-09-18 15:34 | 360压缩 CAB 文件 | 1,996 KB |   |  |  |
|               | 🙆 hp1018.img                           | 2012-09-18 15:34 | 光盘映像文件       | 126 KB   |   |  |  |
| 同业而           | light hp1020.img                       | 2012-09-18 15:34 | 光盘映像文件       | 126 KB   |   |  |  |
|               | light hp1022.img                       | 2012-09-18 15:34 | 光盘映像文件       | 202 KB   |   |  |  |
| ял<br>Nill    | hp1022n.img                            | 2012-09-18 15:34 | 光盘映像文件       | 561 KB   |   |  |  |
| 又档            | hp102032.cat                           | 2012-12-05 6:58  | 安全目录         | 45 KB    |   |  |  |
| <b>音</b> 乐    | hp102064.cat                           | 2012-12-05 6:58  | 安全目录         | 45 KB    |   |  |  |
|               | HPLJ1020.INF                           | 2012-09-18 15:35 | 安装信息         | 6 KB     |   |  |  |
| 算机            | License.txt                            | 2012-12-06 9:30  | 文本文档         | 5 KB     |   |  |  |
| 系统 (C:)       | License7z.txt                          | 2012-12-06 9:30  | 文本文档         | 3 KB     |   |  |  |
| 次件 (D:)       | 🚰 lj1018_1020_1022-HB-pnp-win64-sc.exe | 2019-03-01 15:59 | 应用程序         | 3,129 KB |   |  |  |
|               | 🕢 ProductInst.exe                      | 2012-12-06 9:34  | 应用程序         | 1,901 KB |   |  |  |
| 络             | 🗿 properties.ini                       | 2012-12-06 9:30  | 配置设置         | 1 KB     |   |  |  |
|               | 🕢 Setup.exe                            | 2012-12-06 9:33  | 应用程序         | 73 KB    |   |  |  |
|               | 🚳 Strings.dll                          | 2012-12-06 9:33  | 应用程序扩展       | 224 KB   |   |  |  |
|               | SUHP1020.VER                           | 2012-09-18 15:35 | VER 文件       | 1 KB     |   |  |  |

开始添加打印机

点击电脑左下方开始,选择设备和打印机。

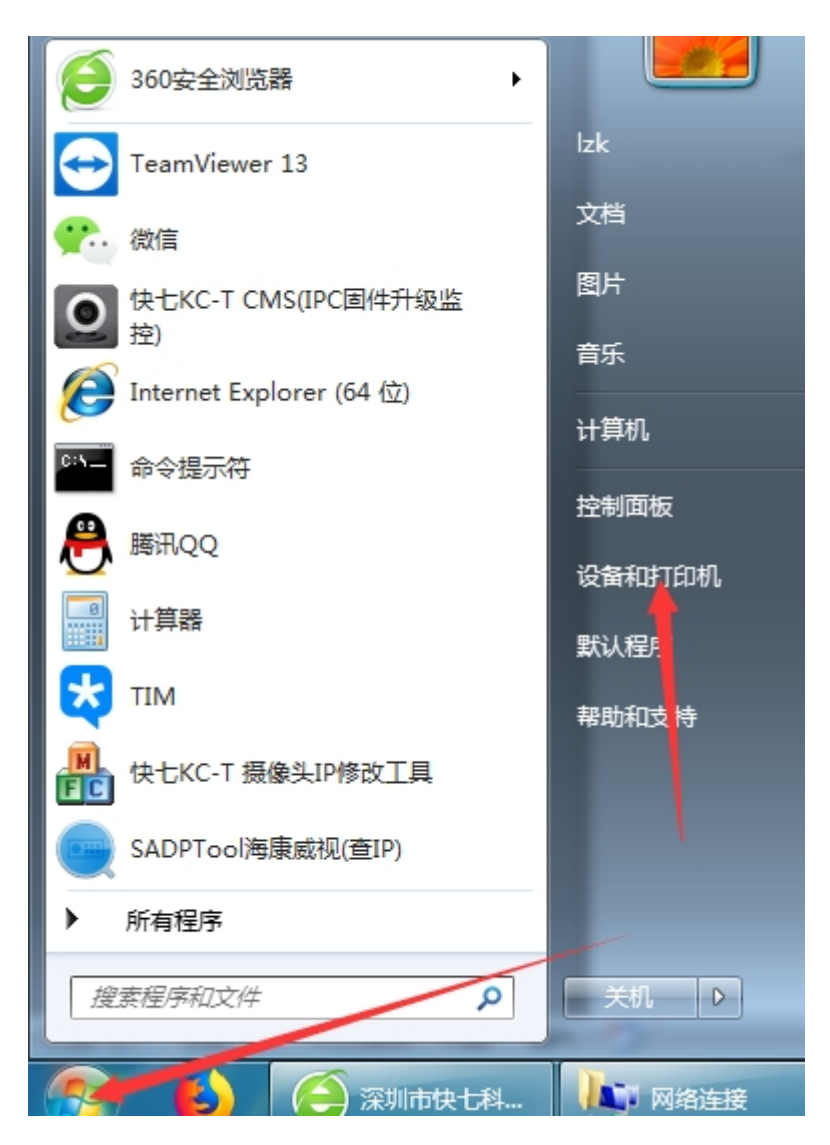

点击添加打印机。

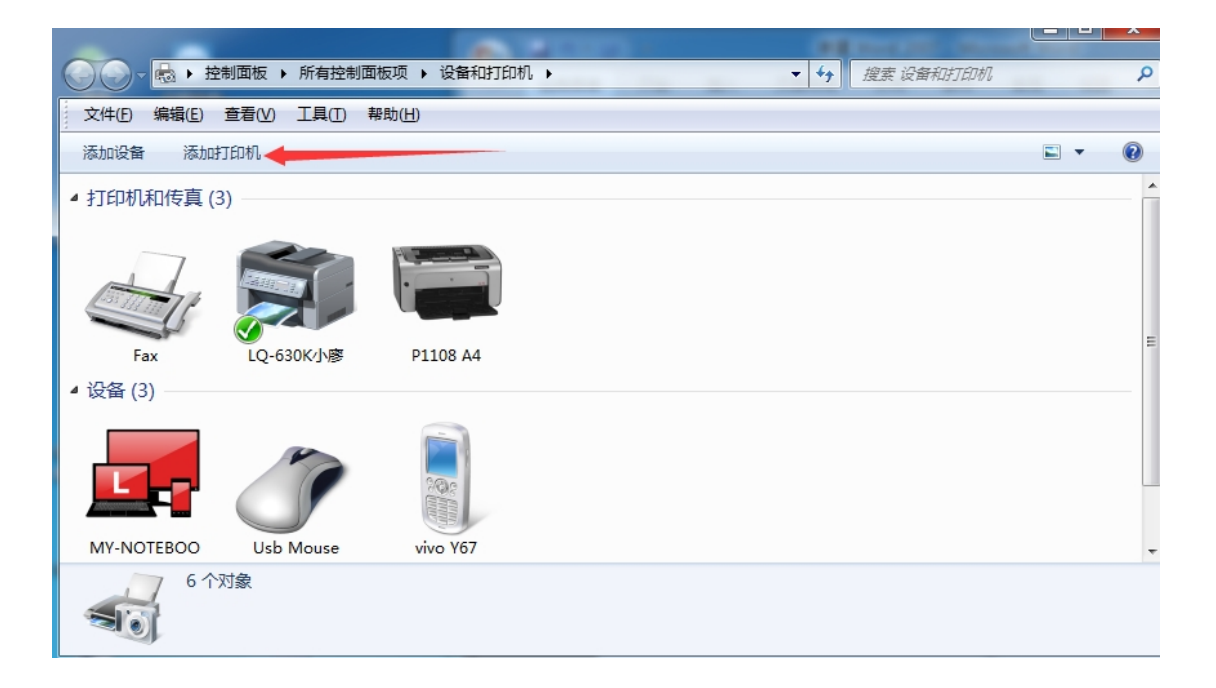

点击添加本地打印机。

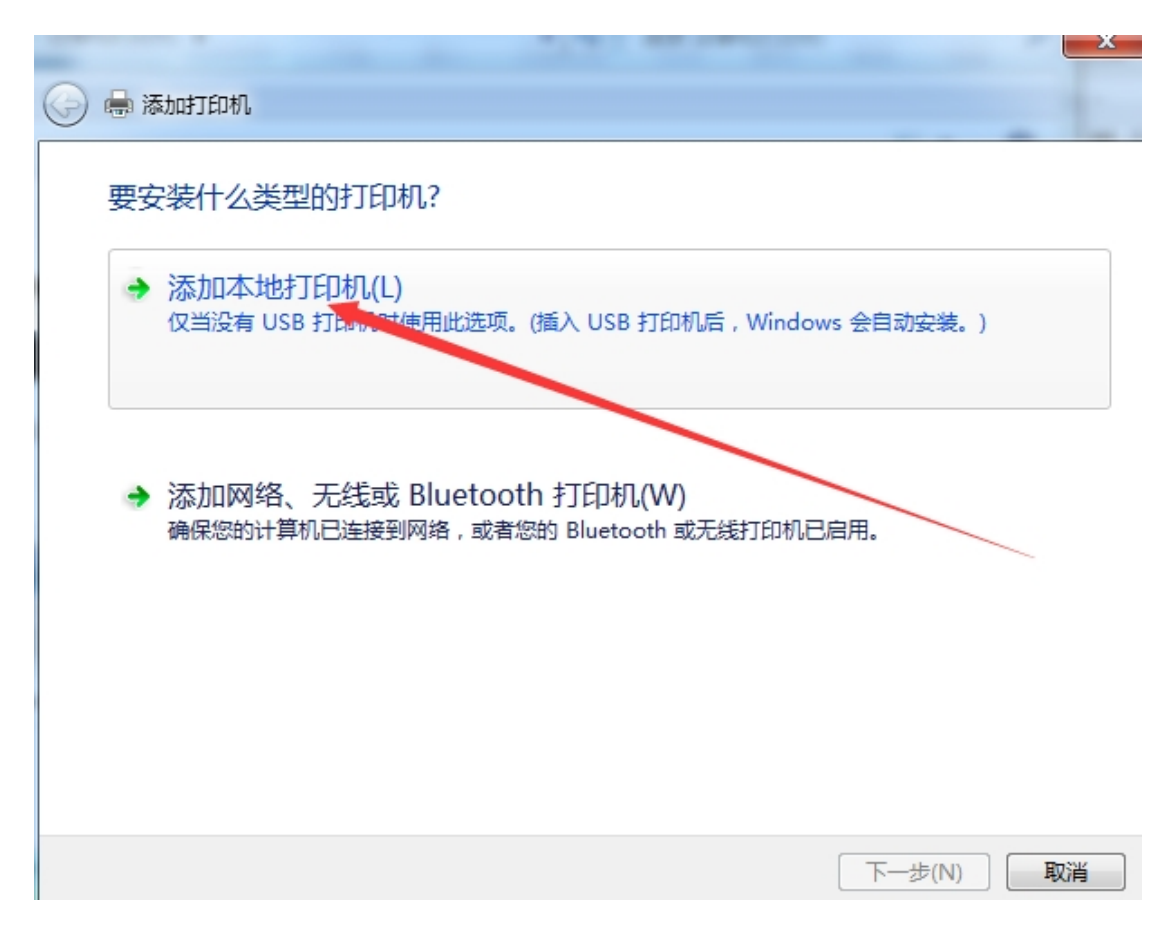

选择创建新端口,端口类型选择 standard tcp/ip port

|   | and a consider a s         | and the second second              |        |    |
|---|----------------------------|------------------------------------|--------|----|
| G | 🖶 添加打印机                    |                                    |        |    |
|   | 选择打印机端口<br>打印机端口是一种允许您的计算机 | 与打印机交换信息的连接类型。                     |        |    |
|   | ◎使用现有的端口(U):               | LPT1: (打印机端口)                      |        | Ŧ  |
|   | ◎ 创建新端口(C):                |                                    |        |    |
|   | 端口类型:                      | Local Port                         |        | -  |
|   |                            | Local Port<br>Standard TCP/IP Port |        |    |
|   |                            |                                    |        |    |
|   |                            |                                    |        | _  |
|   |                            |                                    |        |    |
|   |                            | (                                  | 下一步(N) | 取消 |

输入打印服务器的 IP 地址: 192.168.1.222。"查询打印机并自动......"前面的勾去掉,点击下 一步。注意如有更改 IP,要输入更改后的网络服务器 IP 地址。端口名称用默认的。

| 🚱 🖶 添加打印机               | And the second second s |
|-------------------------|----------------------------------------------------------------------------------------------------|
| 键入打印机主机名或 IP            | 地址                                                                                                    |
| 设备类型(工):                | TCP/IP 设备                                                                                                    |
| 主机名或 IP 地址( <u>A</u> ): | 192.168.100.222                                                                                                    |
| 端口名称( <u>P</u> ):       | 192.168.100.222_1                                                                                                    |
| ■ 查询打印机并自动选择要使用         | 目的打印机驱动程序(Q)                                                                                                    |
|                         | 下一步(N) 取消                                                                                                    |

这里会需要点时间,稍微等待下。

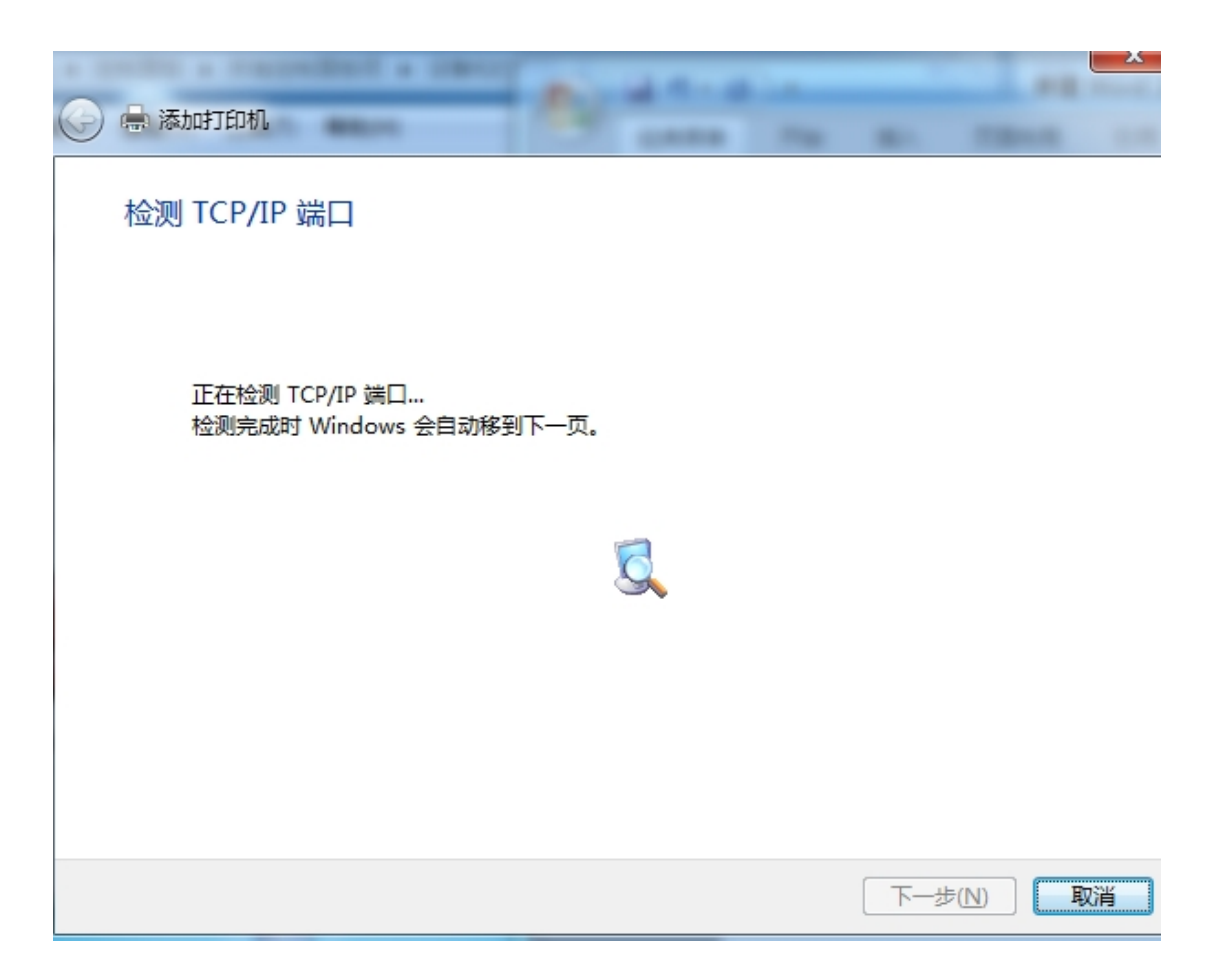

选择自定义,再点下一步。

| 🕒 🖶 添加打印机                                                                                                   | and a cancer                    | No. of Concession, Name            | -        | -      | rig -  | × |
|----------------------------------------------------------------------------------------------------|---------------------------------|------------------------------------|----------|--------|--------|---|
| 需要额外端口信                                                                                                    | 息                               |                                    |          |        |        |   |
| 网络上没有找到设                                                                                                    | 备。请确定:                          |                                    |          |        |        |   |
| <ol> <li>设备已打开。</li> <li>网络已连上。</li> <li>设备配置正确。</li> <li>前一页上的地域</li> <li>如果您认为地址不<br/>索。如果您认为地</li> </ol> | 业正确。<br>正确,请单击"上一;<br>址是正确的,请选择 | 步" 返回到上一页<br>下面的设备 <del>类</del> 型。 | , 然后改正地址 | 并在网络上执 | 1行另一次搜 |   |
| ─设备类型                                                                                                    |                                 |                                    |          |        |        |   |
| ◎ 标准(S)                                                                                                    | Generic Network                 | Card                               |          |        | -      |   |
| ◎ 岩完义(C)                                                                                                    | 设置(E)                           |                                    |          |        |        |   |
|                                                                                                    |                                 |                                    |          | 下一步(N  | 1) 取   | 肖 |

点击从磁盘安装

| G | 🖶 添加打印机                                                                          | × |
|---|----------------------------------------------------------------------------------|---|
|   | 安装打印机驱动程序<br>从列表中选择打印机。单击 Windows Update 以查看更多型号。<br>若要从安装 CD 安装驱动程序,请单击"从磁盘安装"。 |   |
|   | 「商 」 」 「 市 」 」 」 「 市 」 」 」 」 」 」 「 市 」 」 」 」                                     | · |
|   | 下—步(N)                                                                           | 消 |

点击浏览

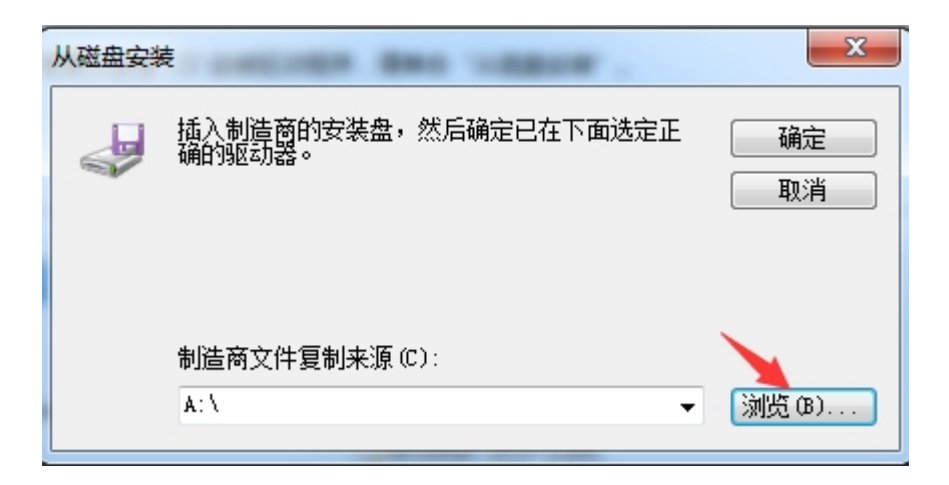

浏览的路径: 驱动程序所在文件夹的路径,选择类型为安装信息文件,点击打开。

| 查找文件                                    | 4-2-2         |               | -      |                  | 100.000 | 1.181.1.1 |         | ×      |
|-----------------------------------------|---------------|---------------|--------|------------------|---------|-----------|---------|--------|
| 查找范围(I):                                | 闄 ዘድ 1020排ፓርቦ | 机驱动           | · (3 ( | € 🗠 🕄            |         |           |         |        |
| Ca                                      | 名称            | *             |        | 修改日期             | 类型      | 大小        |         |        |
| ★ ● ● ● ● ● ● ● ● ● ● ● ● ● ● ● ● ● ● ● | 🍌 English     |               |        | 2019-08-06 17:05 | 文件夹     |           |         |        |
| 100200701099XH                          | 퉬 SChinese    |               |        | 2019-08-06 17:05 | 文件夹     |           |         |        |
|                                         | 🗿 HPLJ1020.II | NF            |        | 2012-09-18 15:35 | 安装信息    | 6 KB      |         |        |
| 桌面                                      |               |               |        |                  |         |           |         |        |
| B                                       |               |               |        |                  |         |           |         |        |
| 彩的文档                                    |               |               |        |                  |         |           |         |        |
| 5685.X.1=                               |               |               |        |                  |         |           |         |        |
|                                         |               |               |        |                  |         |           |         |        |
| 计算机                                     |               |               |        |                  |         |           |         |        |
|                                         |               |               |        |                  |         |           |         |        |
|                                         |               |               |        |                  |         |           |         |        |
|                                         |               |               |        |                  |         |           |         |        |
|                                         |               |               |        |                  |         |           |         |        |
|                                         |               |               |        |                  |         |           |         |        |
|                                         | 文件名(ハ)・       | HPLJ1020. INF |        |                  |         |           | •       |        |
|                                         | 文件兼測でい        |               |        |                  |         |           |         | TROL   |
|                                         | 又日尖望(1):      |               |        |                  |         |           | <b></b> | 「「「現消」 |
|                                         |               |               |        |                  |         |           |         |        |

点确定。

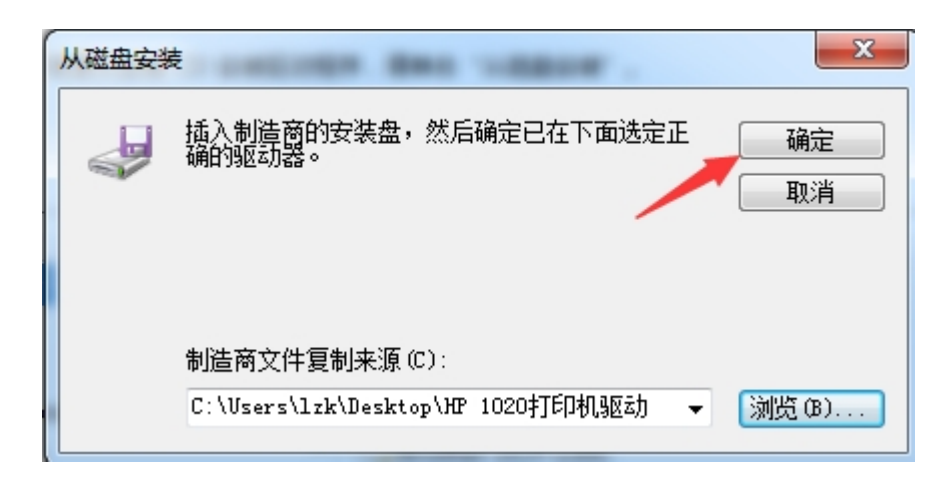

找到对应打印机型号,点击下一步

| <ul> <li>添加打印机</li> </ul>                                                        | x        |
|----------------------------------------------------------------------------------|----------|
| 安装打印机驱动程序                                                                        |          |
| 从列表中选择打印机。单击 Windows Update 以查看更多型号。<br>若要从安装 CD 安装驱动程序,请单击"从磁盘安装"。              |          |
| +7(0+0                                                                           | •        |
| FJEUM<br>HP LaserJet 1018<br>HP LaserJet 1020                                    |          |
| IP LaserJet 1022<br>IIP LaserJet 1022n<br>IIP LaserJet 1022nw                    | <b>*</b> |
| 这个驱动程序已经过数字签名。 <u>W</u> indows Update         从磁盘安装(出)           告诉我为什么驱动程序签名很重要 |          |
| 下一步(N) 取消                                                                        | i        |

下一步。

| <ul> <li>③ 場添加打印机</li> </ul> |                  | ×         |
|------------------------------|------------------|-----------|
| 键入打印机名称                      |                  |           |
| 打印机名称(P):                    | HP LaserJet 1020 |           |
| N11919696111                 | SCHULTS SEAMED   |           |
|                              |                  |           |
|                              |                  |           |
|                              |                  |           |
|                              |                  | 下—步(N) 取消 |

等待一会安装打印机,在新弹出界面选择:不共享这台打印机,下一步

| 🍚 🖶 添加打印机              | ×                                    |
|------------------------|--------------------------------------|
| 打印机共享                  |                                      |
| 如果要共享这台打印材<br>以看见该共享名。 | ,您必须提供共享名。您可以使用建议的名称或键入一个新名称。其他网络用户可 |
| ◎ 不共享这台打印机(            | 0                                    |
| ◎ 共享此打印机以便阿            | 网络中的其他用户可以找到并使用它(S)                  |
| 共享名称(出):               |                                      |
| 位置(_):                 |                                      |
| 注释(C):                 |                                      |
|                        |                                      |
|                        |                                      |
|                        | 下一步(N) 取消                            |

点击完成

| 🕞 🖶 添加打印机                          | 0.000  | x  |
|------------------------------------|--------|----|
| 您已经成功添加 HP LaserJet 1020           |        |    |
| 若要检查打印机是否正常工作,或者要查看打印机的疑难解答信息,请打印一 | -张测试页。 |    |
| 打印测试页(P)                           |        |    |
|                                    |        |    |
|                                    |        |    |
|                                    |        |    |
|                                    |        | 取消 |

打印测试即可。